## Simulink библиотекаси билан танишиш ва модел структурасини тузиш РЕЖА

- 1. Simulink қисм дастури ишга тушириш.
- 2. Янги модел файли тузиш хакида малумот бериш. 3. Блоклар орасидаги боғланишлар урганиш. Simulink юздан ортик бириктирилган блокларга эга. Блоклар вазифаларига мос холда куйидаги гурихларга бўлинган: сигналлар манбалари, қабул қилгичлар, дискрет, узлуксиз, чизикли бўлмаган, математик функциялар ва жадваллар, сигналлар ва тизимлар. Фойдаланувчи блок ва библиотекалар яратиш функциясига эга бўлганлиги сабабли Simulinkдан қўшимча равишда кенгаювчи блоклар библиотекасини хосил қилиш мумкин.

Бириктирилган ва фойдаланувчи блокларнинг функционаллигини созлашдан ташқари белги (значок) ва диалоглардан фойдаланиб фойдаланувчи интерфейс хосил қилиш мумкин. Махс ус махеник, электр ва дастурий компонентларнинг (моторлар, ўзгарткичлар, серво-клапанлар, таъминлаш манбалари, энергетик қурилмалар, фтльтрлар, шиналар, модемлар ва бошка динамик компанентлар) моделлаштирувчи блоклар яратиш ишлашини мумкин. Яратилган блокларни келажакда фойдаланиш учун библиотекада саклаш қўйиш МУМКИН.

Matlabнинг асосий ойнаси очилгандан кейин Simulink дастурини куйидаги учта йўл билан ишга тушириш мумкин.

- 1. Маtlabнинг
   асосий
   ойнасидаги
   панел

   инструментов
   қаторидан
   Simulink
   тугмасини

   босиш;
- 2. Matlabнинг асосий ойнасидаги буйруқ сатрига Simulink сўзини териб клавиатурадаги <ENTER> клавишасини босиш;
- 3. File менюсида Open ... буйруғини бажариш ва моделнинг файлини (mdl-файл) очиш.

Simulinkнинг асосий библиотекаси (ойнанинг чап томонида) ва бўлимлари (ойнанинг ўнг томонида) кўрсатилган.

Simulink библиотекасида қуйидаги асосий бўлимлар мавжуд:

- Continuous –чизикли блок;
- Discrete- дискрет блоклар;
- Functions & Tables-функциялар ва жадваллар;
- Math-математик амаллар блоки;
- Nonlinear-чизиқли бўлмаган блоклар;
- Signal & Systems-сигналларватизимлар;
- Sinks-регистрация қилувчи қурилмалар;
- Sources-сигналлар ва таъсирлар манбалари;
- Subsystems- ост тизимлар блоклари.

Simulink ойнаси билан ишлашда менюда жамланган буйруқлардан фойдаланилади улар қуйидаги тугмалардан иборат:

- File (файл)- библиотека файллар билан танишиш;
- Edit (тахрирлаш)- Блокларни қушиш ва уларни излаш;
- View (кўриниш)- интерфейс элементларининг кўринишини бошқариш;
- Help (ёрдам)- библиотека бўйича ёрдам ойнасини чиқариш.

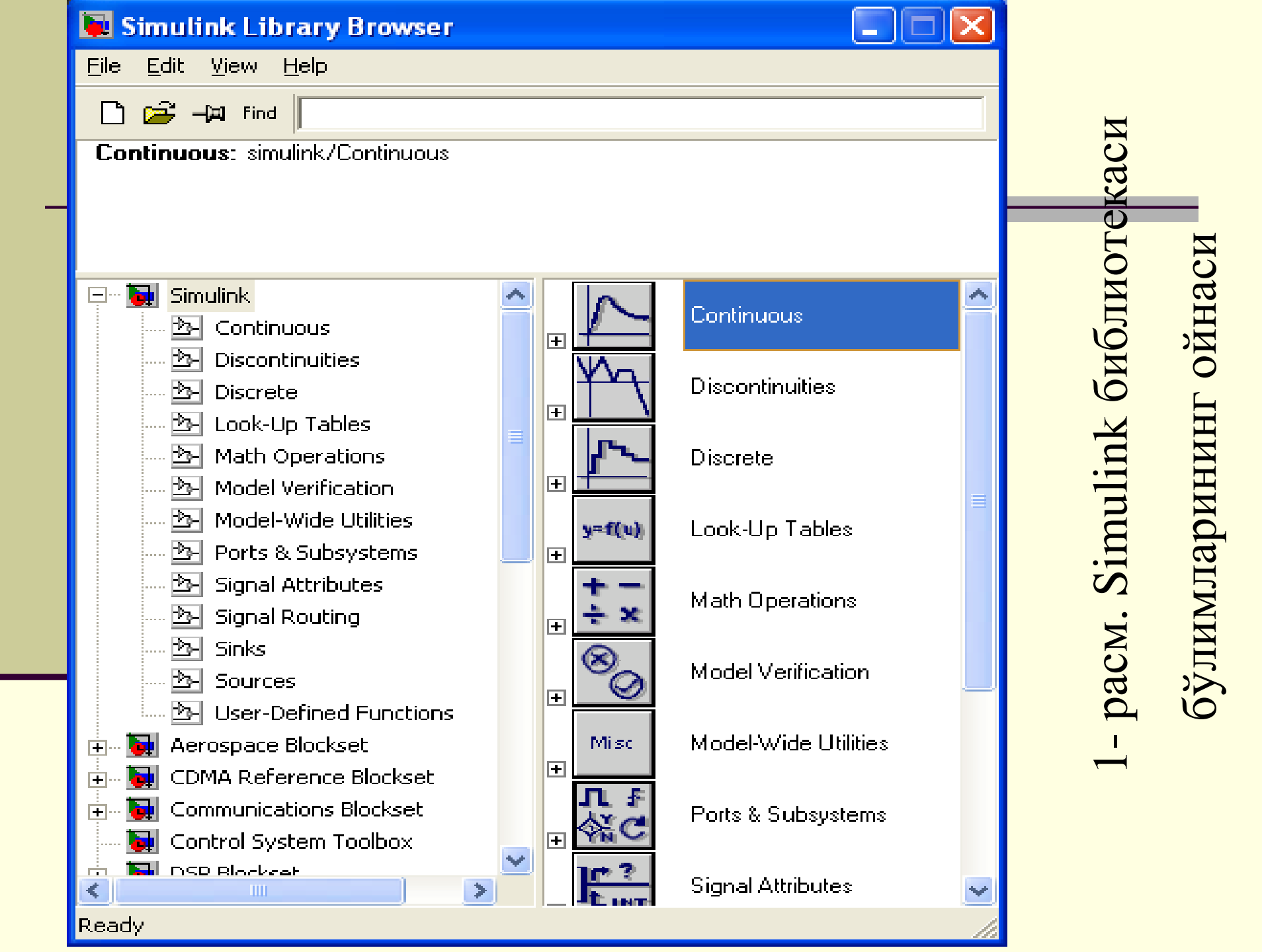

Асбоблар панелидаги тугмаларнинг вазифалари қуйидагилар:

-Янги S- моделни яратиш;

- - -Мавжуд S моделлардан бирини ўзгаRТириш;
  - — Ойнани хоссаларини ўзга R Тириш;
- Find -блокни номи бўйича излаш.

Модел структурасини тузиш.

Simulink мухитида модел тузиш учун қуйидаги пунктлар кетма – кетлигини бажариш керак:

File/New/Model буйруғи ёрдамида ёки инструментлар панелидаги 1. 🗋 тугмани қўллаш ёрдамида янги модел файлини тузиш (бу ерда ва кейинчалик, «/» белгиси ёрдамида кетма-кет бажариш учун танлаш лозим бўлган программа менюси пунктлари кўрсатилади) (2 – расм)

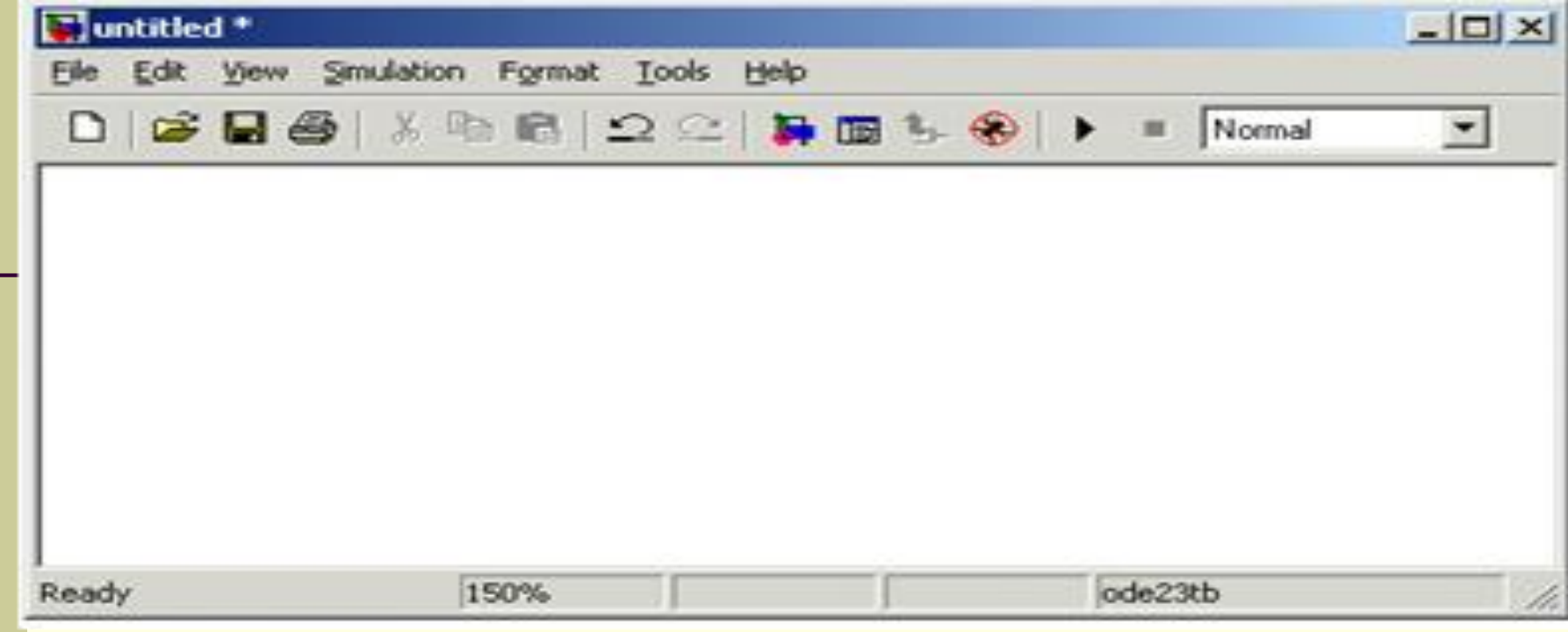

2 – расм. Модел тузиш ойнаси.

Модел ойнаси MicrosoftOffice учун одатий шаклга эга бўлиб қуйидаги элементларни ўз ичига олади.

- 1. €арлавҳа (ойнани номи билан). Янги яратилган ойнага мос таRTиб рақамга эга бўлган Untitled номи берилади;
- 2. File, Edit, View, ва бошқа буйруқларга эга бўлган меню;
- 3. Асбоб панели;
- 4. Модел схемасини йиғиш учун ойна;

Моделнинг жорий холатини акс эттирувчи сатри 1. Модел ойнасига блокларни қўйиш. Бунинг учун мос келувчи кутубхона бўлимини очиш керак (Масалан, Sources – Источники). Кейин эса курсор билан керакли блок танланади ва сичкончанинг чап тугмачасини босиб қуйиб юбормаган ҳолда, блокни тузилган сахифага «кўчириб ўтказилади». – расмда блоклардан ташкил топган модел сахифаси келтирилган.

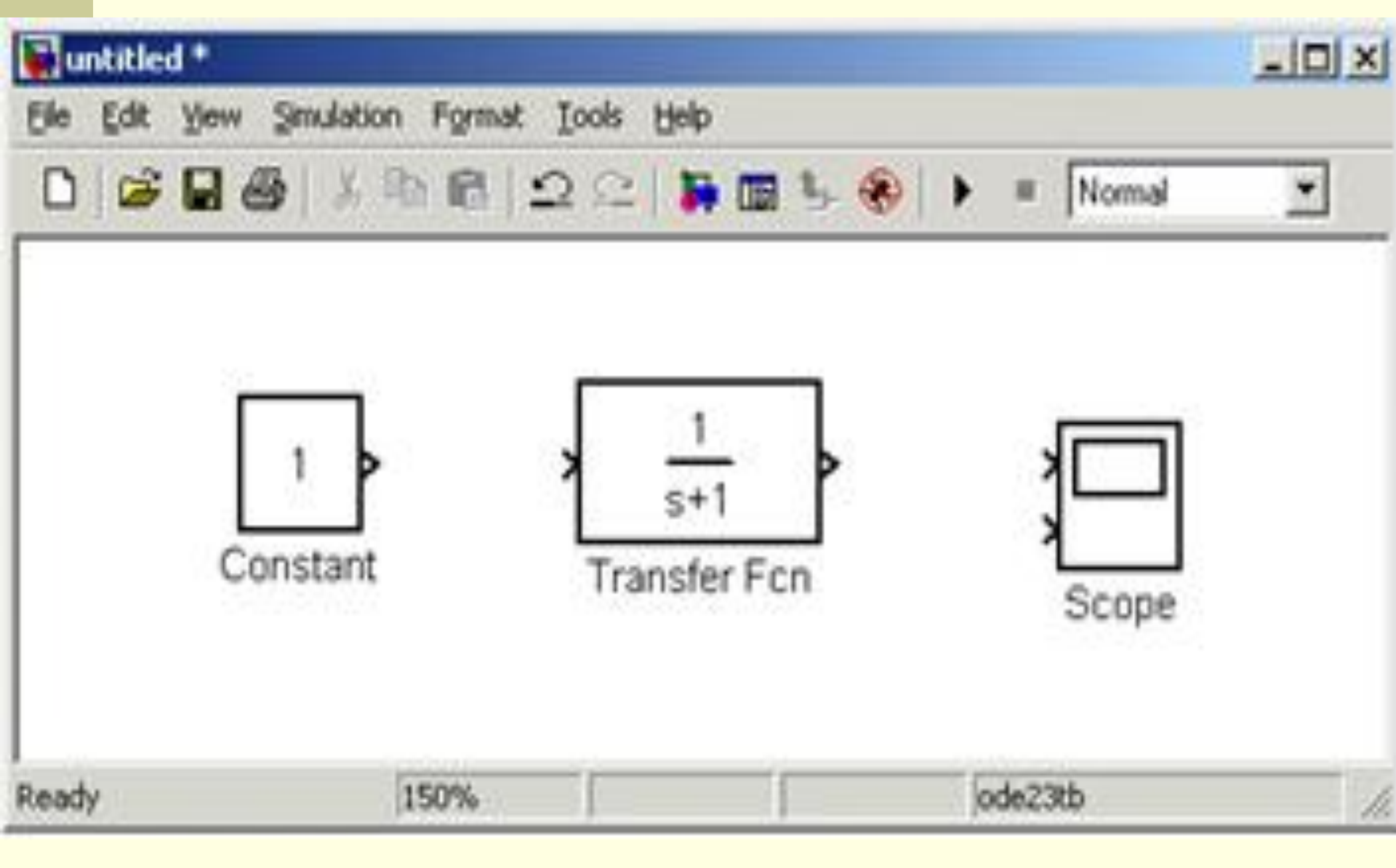

3 – расм. Блоклардан ташкил топган модел ойнаси.

Блокни ўчириш учун ўчирилиши лозим бўлган блок танланади (курсор билан унинг расмини кўрсатиш ва сичкончанинг чап тугмачасини босиш оркали), сўнгра клавиатурадаги Delete клавишаси босилади.

Блок ўлчамларини ўзга Ктирилиши лозим бўлган блокни танлаш керак, сичконча билан блок бурчакларидан бири белгиланади ва чап тугмачасини босган холда блок ўлчамлари ўзга Ктирилади (бу холда курсор икки томонга караган стрелка кўринишига эга бўлади).

3. Агар эхтиёжи бўлса, дастур томонидан ўрнатилган параметрларни ўзга Пириш мумкин. Бунинг учун курсор ёрдамида танланган блокда сичкончанинг чап тугмачасини икки маротаба босиш керак. Натижада, ушбу блок параметрларини тахрир қилиш сахифаси очилади. Сонли параметрларни киритиш жараёнида бутун сонлар вергул билан эмас, балки нуқта билан ажратилишини инобатга олиш зарур. Ўзгартиришлар киритиб бўлгандан сўнг сахифани ОК тугмачасини босиш орқали ёпиш керак. 3 – расмда мисол тарикасида узатиш функциясини моделлаштирувчи блок ва ушбу блок параметрларини тахрирловчи сахифа кўриниши келтирилган. Бу ойнадаги Numerator қаторига узатиш функциясини суратидаги кўпхадни коэффициентлар даражалари камайиб бориш тартибида киритилади. Denominator қаторига узатиш функциясини махражидаги кўпхадни коэффициентлар даражалари камайиб бориш таRТибида киритилади.

|            | Block Parameters: Transfer Fcn                                                                                                    |
|------------|----------------------------------------------------------------------------------------------------|
| 1<br>s+1   | Transfer Fcn                                                                                                    |
|            | Matrix expression for numerator, vector expression for denominator.<br>Output width equals the number of rows in the numerator. Coefficients are<br>for descending powers of s. |
|            | Parameters                                                                                                    |
|            | Numerator:                                                                                                    |
| ansfer Fcn | [1]                                                                                                    |
|            | Denominator:                                                                                                    |
|            | [1 1]                                                                                                    |
|            | Absolute tolerance:                                                                                                    |
|            | auto                                                                                                    |

4-расм. Узатиш функцияси блоки ва берилган блок параметрларини тахрирлаш ойнаси.

4. Блоклар ў RTасида боғланишлар бажариш. Кутубхонадан керакли барча блокларни схемада жойлаштиргандан сўнг схема элементларини боғлашни бажариш зарур. Блокларни боғлаш учун курсор билан блокнинг «чиқиш»ини белгилаш, сўнгра сичқончанинг чап тугмачасини босган холда чизикни (линияни) кейинги блок киришига келтириш керак. Шундан сўнггина клавишани қўйиб юбориш мумкин. Тармоқланиш нуктасини хосил килиш учун курсорни уланиш чизиғида керак бўлган тугунга олиб келиш ва сичкончанинг ўнг клавишасини босган холда чизикни тоRTиш зарур. Чизиқни ўчириш учун ўчирилиши лозим бўлган чизиқни танлаш талаб этилади (блоклар устида бажарилгани каби), сўнгра клавиатурадаги Delete клавишасини босиш лозим. 5 – расмда блоклар ўртасида боғлаш амали бажарилган модел схемаси келтрилган.

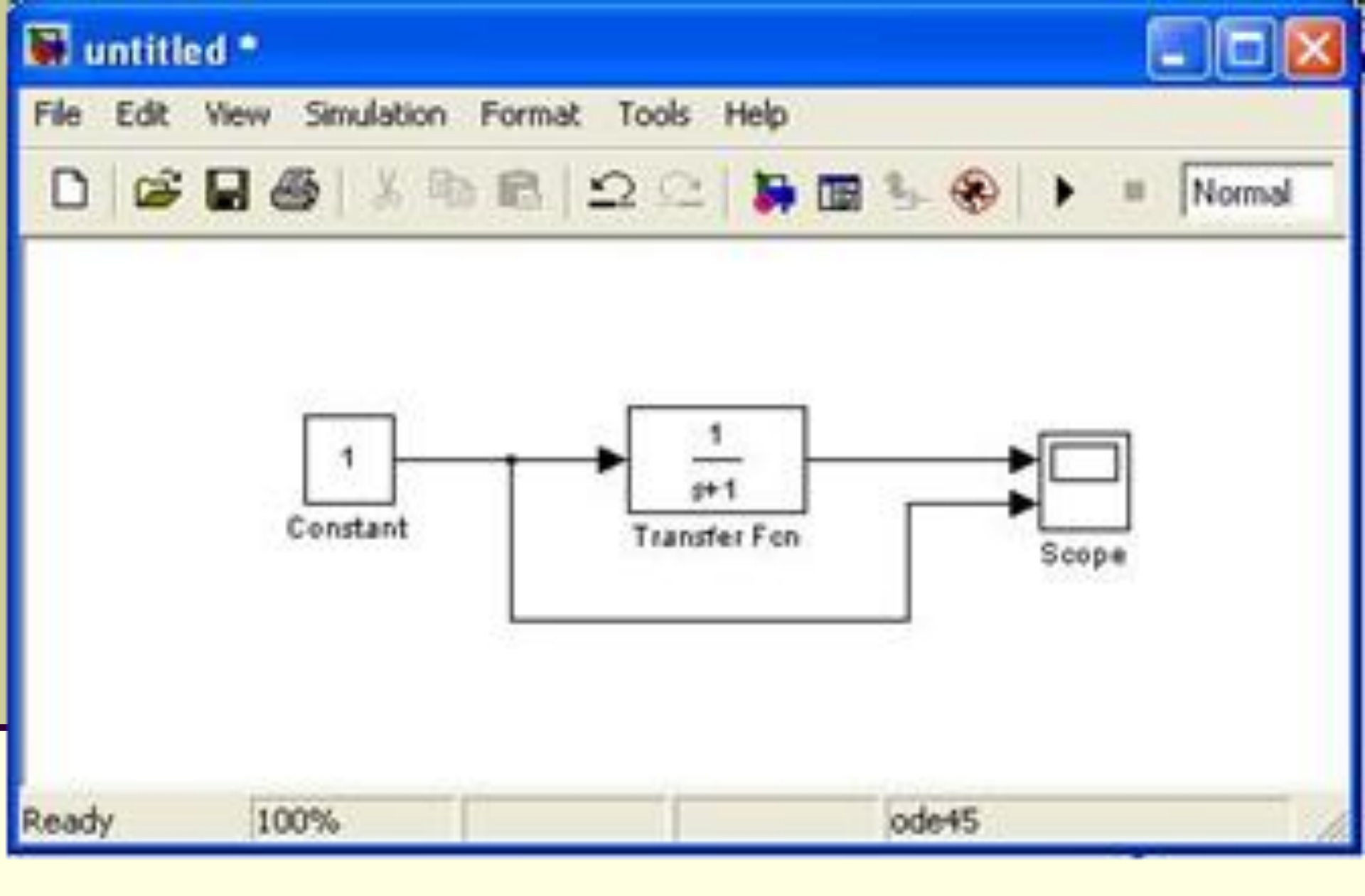

5 – расм. Блоклар ўртасида боғланиш бажарилган модел.

5. Схема йиғилдан кейин натижасини Scope блокини икки марта босамиз, агар схемага бошқа киритилса модел тизиш ойнасидаги ЯНГИЛИК инструментлар панелидан StarSimulation тугмачаси босилади ва янги натижаси кўрамиз. 5.6-расмда биз танланган узатиш функциямиз турли холати кўрсатилган.

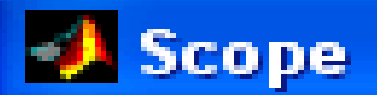

9

ß

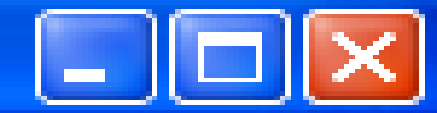

-1

圍

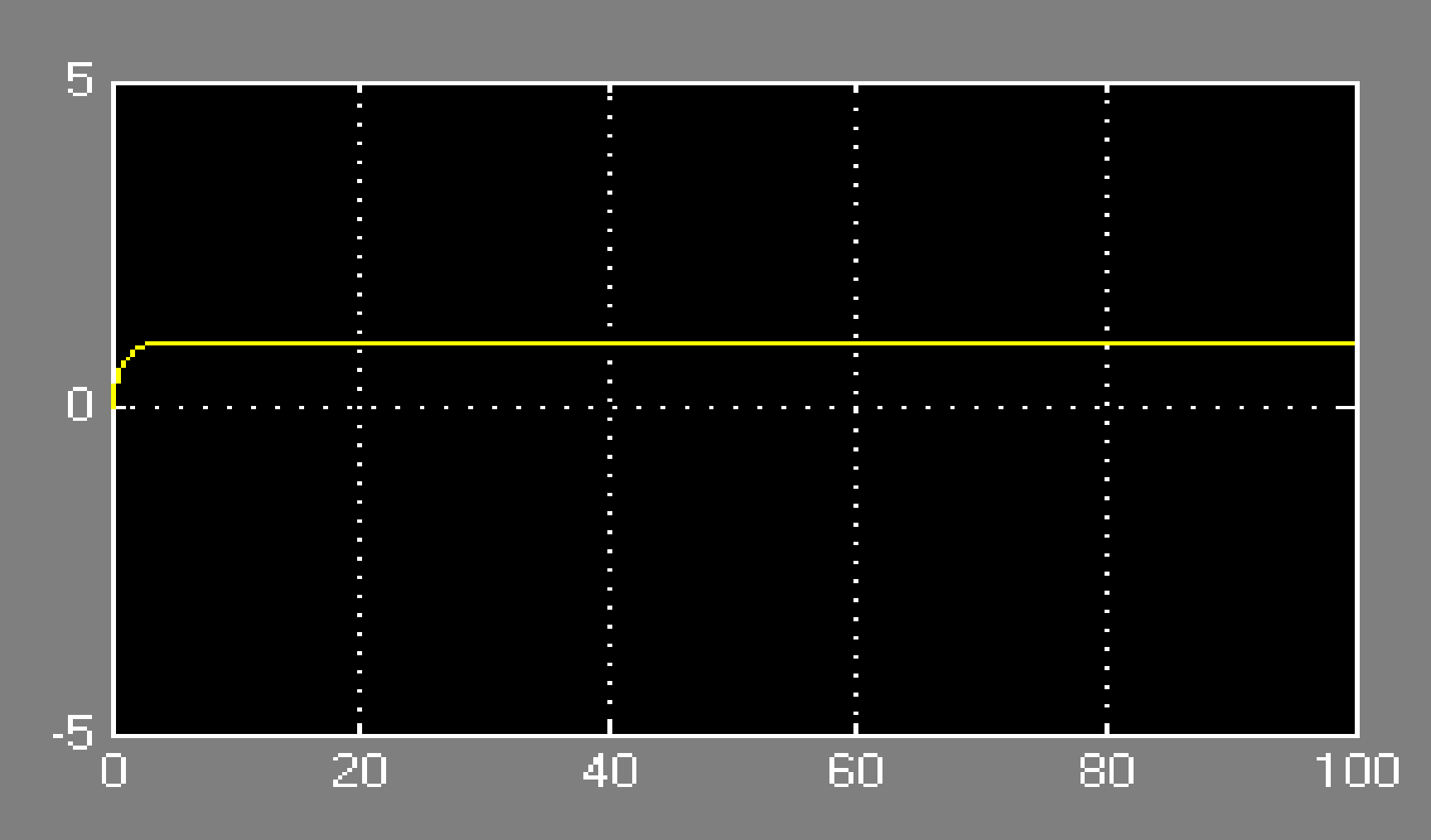

🗛 🔝 🔚

Ø

ØQ

Time offset: 0

6. Хисоблаш схемасини тузгандан сўнг уни ойнадаги File/SaveAs... меню пунктини танлаб, хамда файл номи ва папкани кўрсатиб, дискда файл кўринишида сақлаш лозим. Шуни инобатга олиш керакки, файл номи 32 символдан ошмаслиги, харфдан бошланиши хамда кирилл ва махсус символлардан ташкил топмаган бўлиши керак. Шу талаблар файл йўли хам ахамиятли (файл сақланадиган учун папкаларга). Схемани қайта тахрирлаш жараёнларида сақлаш учун File/Save меню пунктидан фойдаланиш етарли. Simulink қисм дастурини қайта ишга туширганда схемани юклаш кутубхона назорат қилувчи сахифадаги ёки MatLAB асосий сахифасидаги File/Open меню пункти ёрдамида амалга оширилади.

## Ишни бажариш тартиби

- 1. <u>MatLAB</u> дастури ишга туширилади.
- 2. Simulink қисм дастури ишга туширилади.
- 3. Янги модел файли тузилади.
- 4. Блоклар орасидаги боғланишлар ўрнатилади.
- 5. Блок параметрлари ўзга RТирилади.
- 6. Модел файли керакли ном билан сақланади.
- 7. Тузилган модел структураси босмага чиқарилади.

## Эътиборингиз учун рахмат